| 連線<br>名稱 | Altus ALNET I-1                                               |
|----------|---------------------------------------------------------------|
| 人機<br>種類 | PWS6A00-TPLC<br>種類Altus PO3342<br>UCP+PO6302使用<br>版本ADP 6.3.1 |
|          | ADP6 軟體設定                                                     |
|          | 1. 功能表【應用】中選取【設定工作參數】                                         |
| 人 設      | 2. 選擇人機介面型號與 PLC 種類,如下圖:                                      |
|          | 3. 點選【連線】, 進入設定與 PLC 之通訊協議 ( 設定的格式需與 PLC 搭配,                  |
|          | 此例設定為 9600,8,Even,1,站號 0),輸入完成後按【確認】。如下                       |
|          |                                                               |

|                   | 工作參數                                                                                                    | ?×        |
|-------------------|----------------------------------------------------------------------------------------------------|-----------|
|                   | 一般     連線     其它     記錄緩衝區     密碼表     密碼       編號     装置名稱     装置種類     新增       1     Connection 1     Altus ALNET I-1                                                                                                    |           |
|                   | WI       Image: Constraint of the state of the state o |           |
|                   |                                                                                                    | 取消        |
|                   |                                                                                                    |           |
|                   | PWS 硬體設定                                                                                                    |           |
| 1. 通訳<br>※人<br>(有 | l由 ADP6 軟體決定:<br>機背面之指撥開關,SW5、SW6 撥到 OFF 的位置。<br>關指撥開關之定義與說明,請參考 ADP6 操作手冊)                                                                                                    |           |
|                   |                                                                                                    |           |
| 2. 通訝             | l由 ADP6 硬體決定:                                                                                                    |           |
| 2. 通訳<br>※        | t由 ADP6 硬體決定:<br>人機背面之指撥開關,SW6 撥到 OFF,SW5、SW7 撥                                                                                                    | 到 ON 的位置。 |

|           | Wait commandLink port: COM1F2F3F4F5LinkF2ConfgCopySetRun                                                                                                    |
|-----------|----------------------------------------------------------------------------------------------------|
|           | 按下【F2】Confg ,設定人機時間及其通訊參數,使用 ↑↓ ← → 鍵移動至<br>欲設定之選項,+及 - 鍵改變其值。                                                                                                    |
|           | PLC 軟體設定                                                                                                    |
|           | <ul> <li>1.安裝 Altus 編輯軟體【MasterTool Extended Edition】,安裝完成後執行。</li> <li>MasterTool Extended Edition → Uninstall MasterTool XE - M讓ulos Funillo</li> <li>MasterToolXE → MasterTool Extended Edition</li> <li>Uninstall MasterTool Extended Edition</li> </ul> 2.開啟附件中之程式 TEST888.mtxe,點選功能表【Comunication】選擇 【Address】設定 PLC 之站號。                                                                                                    |
| PLC<br>設定 | Master Tool XE - TEST888.mtxe         Project       Module       Instruction       Edition       View       Search       Comunication       Report       Options       Wind         Image: Search       Image: Search |

| ※下圖為站號設定畫面。                                                                                                    |
|----------------------------------------------------------------------------------------------------|
| Address Address of the comunicating device                                                                                                    |
| Node:<br>Sub-net:<br>Channel:<br>Serial<br>Chancel                                                                                                    |
| 3. 點選功能表【Comunication】選擇【Status】設定 PLC 之狀態。                                                                                                    |
| Image: State of the state of the state                                                                                                    |
| CON COB TEE TED   B/D D/B A/D D/A   LDI TEI SEQ CHP<br>Project                                                                                                    |
| Southed Link<br>Southed Link<br>Configuration<br>Bus<br>C-Config.000<br>Bus<br>COM 1<br>COM 1<br>Configuration<br>C-Config.000<br>C-Config.000<br>C-Co |
| ※下圖為狀態設定屬性,若要上下傳程式,請於【Status】屬性中設定為                                                                                                    |
| 【Programming】;若要執行 PLC,請設定為【Execution】。點選完畢後會<br>跳出確認更改狀態的視窗,按下【是(Y)】即可變更,此時可按下【Close】                                                                                                    |
| 鍵離開,如下圖。                                                                                                    |

|         | Status Node: 0 Sub-net: 0                                                                                                    |
|---------|----------------------------------------------------------------------------------------------------|
|         | Status and informations of the current PLC.                                                                                                    |
|         | CPU/Finnware:<br>PO3342 - 2.30<br>Outputs<br>© Enable<br>© Disable<br>Forced Points<br>MTOOIXE<br>Change the PLC mode to programming?<br>MTOOIXE<br>Change the PLC mode to programming?<br>MTOOIXE<br>Change the PLC mode to programming?<br>MTOOIXE<br>Pagword<br>Pagword<br>Pagword<br>Pagword<br>ALNET II<br>Swye<br>Swye<br>Swye<br>MTOOIXE<br>Poglection<br>ALNET II<br>Bus<br>Informations                                                                                                    |
| 4. 點    | 選功能表【Comunication】選擇【Download/Upload Modules】準備下                                                                                                    |
| 載 PL    | -C 之程式與設定。                                                                                                    |
| Project | Module       Instruction       Edition       Yiew       Search       Comunication       Report       Options       Wind         [/]       []       []       []       []       []       []       []       []       []       []       []       []       []       []       []       []       []       []       []       []       []       []       []       []       []       []       []       []       []       []       []       []       []       []       []       []       []       []       []       []       []       []       []       []       []       []       []       []       []       []       []       []       []       []       []       []       []       []       []       []       []       []       []       []       []       []       []       []       []       []       []       []       []       []       []       []       []       []       []       []       []       []       []       []       []       []       []       []       []       []       []       []       []       []       []       []       []       []       [] |
| ※此      | 時會出現如下圖之【MTool】視窗,請再按下【是( <u>Y</u> )】。                                                                                                    |

| MIOOI                                                                                                    |                                                                                                    |                                                                                                    |       |
|----------------------------------------------------------------------------------------------------|----------------------------------------------------------------------------------------------------|----------------------------------------------------------------------------------------------------|-------|
|                                                                                                    | Do you want to save the proj                                                                                                    | ect modifications?                                                                                                    |       |
|                                                                                                    | 是(Y) 否创                                                                                                    |                                                                                                    |       |
| ※ 下圖為上下載                                                                                                    | 程式的視窗畫面,︰                                                                                                    | 左半邊【Module on Project】                                                                                                    | 為 PC  |
| 端,右半邊【                                                                                                    | Devices on Modu                                                                                                    | le】為 PLC 端。此時欲將程式                                                                                                    | t由 PC |
| 傳到 PLC,先                                                                                                    | 將點選左邊兩個檔                                                                                                    | 案,再點選【>>>Upload All】                                                                                                    | 即可傳   |
| 輸。傳輸完成                                                                                                    | 右邊視窗即會顯示                                                                                                    | 專輸完成的兩個檔案,按下【                                                                                                    | Close |
| 關閉此試窗。                                                                                                    |                                                                                                    |                                                                                                    |       |
| ※ 此處之 Upload                                                                                                    | d 為將 PC 程式傳到                                                                                                    | 刂PLC 中 ; Download 則是將 ∣                                                                                                    | PLC 程 |
|                                                                                                    |                                                                                                    |                                                                                                    |       |
| 式 適 回 到 D C                                                                                                    |                                                                                                    |                                                                                                    |       |
| 式讀回到 PC。                                                                                                    |                                                                                                    |                                                                                                    |       |
| 式讀回到 PC。<br>- Download/Upload Modules (Node: 0 Sr                                                                                                    | ub-net: 0)                                                                                                    |                                                                                                    | ×     |
| 式讀回到PC。<br>- Download/Upload Modules (Node: 0 St<br>Download/Upload Modules<br>Download and upload program modules t                                                                                                    | nb-net: 0)<br>to PLC.                                                                                                    |                                                                                                    | ×     |
| 式讀回到 PC。<br>Download/Upload Modules (Node: 0 S<br>Download/Upload Modules<br>Download and upload program modules t                                                                                                    | ub-net: 0)<br>to PLC.                                                                                                    | łodule ( P03342 · V2.30 )                                                                                                    | X     |
| 式讀回到 PC。<br>Download/Upload Modules (Mode: 0 S<br>Download/Upload Modules<br>Download and upload program modules<br>Modules on Project (PD3342)<br>Module Name Size<br>C.Config 000 831                                                                                                    | ub-net: 0)<br>to PLC.<br>> Upload Module(s)<br>>>> Upload All                                                                                                   | Nodule (P03342 · V2.30)                                                                                                    | CRC   |
| 式讀回到 PC。<br>Download/Upload Modules (Mode: 0 S<br>Download/Upload Modules<br>Download and upload program modules<br>Modules on Project (P03342)<br>Module Name Size<br>C-Config 000 831<br>E-TEST88.001 136                                                                                                    | ub-net: 0)<br>to PLC.<br>> Upload Module(s)<br>>>> Upload All<br>Downward Produce:                                                                              | Aodule (P03342 · V2.30 )                                                                                                    | CRC   |
| 式讀回到 PC。<br>Download/Upload Modules (Node: 0 S<br>Download/Upload Modules<br>Download and upload program modules<br>Modules on Project (P03342)<br>Module Name Size<br>C-Config 000 831<br>E-TEST88 001 136                                                                                                    | nb-net: 0)<br>to PLC.                                                                                                    | fodule (P03342 · V2.30 )<br>le Name Size Localizat Date and Upload Ti                                                        |       |
| 式讀回到 PC。<br>Download/Upload Modules (Node: 0 S<br>Download/Upload Modules<br>Download and upload program modules<br>Modules on Project (P03342)<br>Module Name Size<br>Config 000 831<br>E-TEST88.001 136                                                                                                    | nb-net: 0)<br>to PLC.<br>> Upload Module(s)<br>>>> Upload All<br>Download All <<<                                                                               | Aodule (P03342 · V2.30)                                                                                                    |       |
| 式讀回到 PC。<br>Download/Upload Modules (Node: 0 S<br>Download/Upload Modules<br>Download and upload program modules<br>Modules on Project (P03342)<br>Module Name Size<br>CConfig 000 831<br>E-TEST88.001 136                                                                                                    | nb-net: 0)<br>to PLC.<br>> Upload Module(s)<br>>>> Upload All<br>Download All <<<<br>Download All <<<                                                           | Aodule (P03342 · V2.30)                                                                                                    |       |
| 式讀回到 PC。<br>Download/Upload Modules (Node: 0 S<br>Download/Upload Modules<br>Download and upload program modules<br>Modules on Project (P03342)<br>Module Name Size<br>CConfig 000 831<br>E-TEST88.001 136                                                                                                    | nb-net: 0)<br>to PLC.<br>> Upload Module(s)<br>>>> Upload All<br>Download All <<<<br>Download All <<<                                                           | Aodule (P03342 · V2.30)                                                                                                    |       |
| 式讀回到PC。<br>Download/Upload Modules (Node: 0 S<br>Download Aud upload program modules<br>Download and upload program modules<br>Modules on Project (P03342)<br>Module Name Size<br>CConfig 000 831<br>E-TEST88.001 136                                                                                                    | ub-net: 0)<br>to PLC.<br>> Upload Module(s)<br>>>> Upload All<br>gownneau procure<br>(s)<<br>Download All <<<<br>Compact RAM<br>Informations<br>Compare Modules | Aodule (P03342 · V2.30)<br>le Name Size Localizat Date and Upload Ti                                                         | CRC   |
| 式讀回到PC。<br>Download/Upload Modules (Node: 0 S<br>Download/Upload Modules<br>Download and upload program modules<br>Download and upload program modules<br>Modules on Project (P03342)<br>Module Name Size<br>CConfig 000 831<br>E-TEST88.001 136                                                                                                    | ub-net: 0)<br>to PLC.                                                                                                    | Aodule (PO3342 · V2.30)<br>le Name Size Localizat Date and Upload Ti<br>Busy Memory (bytes)                                  | CRC   |
| 式讀回到PC。<br>Download/Upload Modules (Node: 0 S<br>Download and upload program modules<br>Download and upload program modules<br>Modules on Project (PO3342)<br>Module Name Size<br>C-Config 000 831<br>E-TEST88.001 136<br>C-Config 000 831<br>E-TEST88.001 136<br>C-Config 000 831<br>C-Config 000 831<br>C-Config 000 8 | ub-net: 0)<br>to PLC.                                                                                                    | Aodule (P03342 · V2.30)<br>le Name Size Localizat Date and Upload Ti<br>Busy Memory (bytes)<br>RAM: 0<br>Flash: 0            | CRC   |
| 式讀回到PC。<br>Download/Upload Modules (Node: 0 S<br>Download and upload program modules<br>Download and upload program modules<br>Modules on Project (PO3342)<br>Module Name Size<br>C-Config 000 831<br>E-TEST88.001 136<br>E-TEST88.001 136<br>C-Config 000 831<br>E-TEST88.001 136<br>C-Config 000 831<br>E-TEST88.001 136<br>C-Config 000 831<br>E-TEST88.001 136                                                                                                    | ub-net: 0)<br>to PLC.                                                                                                    | Aodule (P03342 · V2.30)<br>le Name Size Localizat Date and Upload Ti<br>Busy Memory (bytes)<br>RAM: 0<br>Fash: 0<br>TOTAL: 0 | CRC   |

|    | Download/Upload Modules (Node: 0 Sub-net: 0)                                                                                                    |
|----|----------------------------------------------------------------------------------------------------|
|    | Download/Upload Modules<br>Download and upload program modules to PLC.                                                                                                    |
|    | Modules on Project (P03342)<br>Module Name Size C-Config.000 831 E-TEST88.001 136<br>Purpload All  Compact 民AM                                                                   |
|    | 2 modules                                                                                                    |
|    | General CRC     Device:     EE1BF0FE     Memory Banks     RAM: 967       Project:     EE1BF0FE     Device Status     Flash: 0       Save CRC List     Programming     TOTAL: 967 |
|    | PWS 對 Altus                                                                                                    |
| 接  | 03       ↓       02         02       ↓       03         07       ↓       05                                                                                                    |
| 線  | 04 ← 07<br>05 ← 08                                                                                                    |
|    | (9P IN D型公接頭)                                                                                                    |
|    | $\begin{array}{cccccccccccccccccccccccccccccccccccc$                                                                                                    |
| 備註 |                                                                                                    |